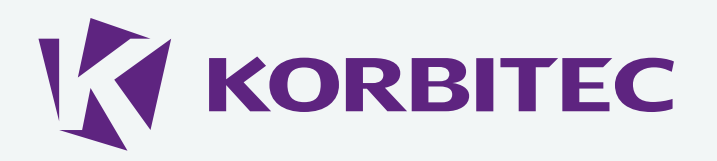

# Attorney Guide:

How to identify a legitimate guarantee

Absa Bank Home Loans has begun issuing digitally signed Guarantees. A digitally signed Guarantee is an electronic document that has been signed with a digital certificate.

These Absa Bank Guarantees will be signed with a certificate named: signing.absaguaranteehub.korbitec.com

A document containing an invalid signature, or which has been signed with any other certificate will not be considered a valid Guarantee and will not be honoured by Absa Bank. This document will describe how to identify a legitimate Guarantee.

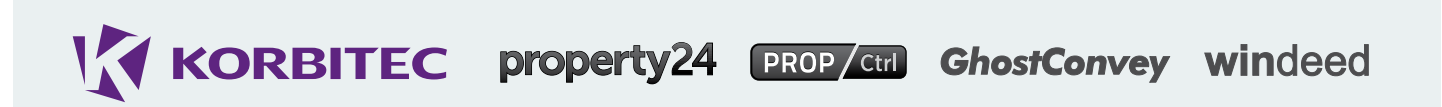

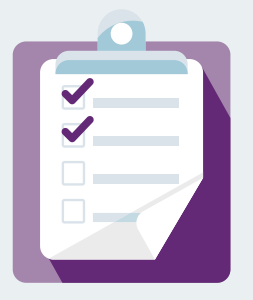

# What do you need from an electronic Guarantee?

- You need to be sure that the Guarantee was issued by the correct agency, in this case, the Absa Guarantee Hub; this is called nonrepudiation.
- You need to be sure that the document's integrity is intact (i.e. it has not been altered since it was created).

1

## How is this achieved?

- The Guarantee is digitally signed using a private key. With the corresponding public key, the software reading the document (such as Adobe Reader) can tell whether the document has been altered after it was signed, thereby ensuring the document's integrity.
- The signature is made using a digital certificate issued by a Trusted Certificate Authority. This demonstrates nonrepudiation.

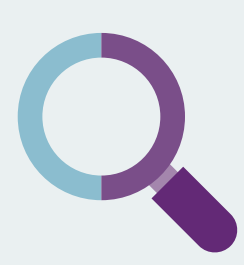

## What should you look for?

KORBITEC property24 PROP Ctrl GhostConvey windeed

Electronic Absa Guarantees are issued as digitally signed PDF documents. When these documents are opened in Adobe Reader, the certificate and signature are verified and details are displayed to the user, similar to the padlock in the browser on secure sites such as internet banking.

# Certificate Banner

| 🔁 signed.pdf - Adobe Reader                                                                                   |                    |
|----------------------------------------------------------------------------------------------------|--------------------|
| Eile Edit View Window Help                                                                                    | ×                  |
|                                                                                                    | Tools Sign Comment |
| Certified by signing.absaguaranteehub.korbitec.com, Korbitec (PTY) Ltd., certificate issued by Thawte SSL CA. | 5 Signature Panel  |

#### 1. Digital Certificate Banner

The blue banner indicates the existence of the digital signature. The text should appear exactly as shown here, including the name: signing.absaguaranteehub.korbitec.com

### Clicking on the

Signature Panel button will reveal further important information about the signature.

# Signature Properties

| Signatures                     |                                     |
|--------------------------------|-------------------------------------|
| 8= -                           | Validate                            |
| 🖻 🤶 Certified by signing.absag | juaranteehub.korbitec.com           |
| No changes are allowed         |                                     |
| Valid certified Document       | t:                                  |
| Document has not be            | een modified since it was certified |
| Signer's identity is val       | lid                                 |
| Signing time is from t         | the clock on the signer's computer. |
| Signature Details              |                                     |
| Reason:                        |                                     |
| Location:                      |                                     |
| Certificate Details            |                                     |
| Last Checked: 2014.04.10       | 0 15:56:30 +02'00'                  |
| Field: Signature1 (invisib     | le signature)                       |

#### 2. Document Properties

These properties should all appear as they do here. This tells the viewer that:

- The document has not been tampered with
- The signatory's certificate is valid

Clicking on **Certificate Details...** reveals further details of the Absa Guarantee Hub digital signature.

KORBITEC property24 PROP Ctrl GhostConvey windeed

## Certificate Details

#### **3. Certification Path**

This shows the chain of trust from the trusted certificate authority to this certificate (Thawte).

| thawte Primary Root CA  Summary  Details  Revocation  Trust  Policies  Legal No    Thawte SSL CA  signing.absaguara  signing.absaguaranteehub.korbitec.com  Korbitec (PTY) Ltd.    Issued by:  Thawte SSL CA  Thawte SSL CA    Valid from:  2013/07/11 02:00:00 +02'00'    Valid to:  2017/07/11 01:59:59 +02'00' | te Primary Root CA S<br>hawte SSL CA | ummary                   | Detaile |                                                                                                    |  |  |              |
|----------------------------------------------------------------------------------------------------|--------------------------------------|--------------------------|---------|----------------------------------------------------------------------------------------------------|--|--|--------------|
| Valid from: 2013/07/11 02:00:00 +02'00'<br>Valid to: 2017/07/11 01:59:59 +02'00'                                                                                                    | signing.absaguara                    | Summary Details          |         | Revocation Trust Policies Legal Notic<br>signing.absaguaranteehub.korbitec.com<br>Korbitec (PTY) Ltd.<br>Thawte SSL CA<br>Thawte, Inc. |  |  | Legal Notice |
|                                                                                                    |                                      | Valid from:<br>Valid to: |         | 2013/07/11 02:00:00 +02'00'<br>2017/07/11 01:59:59 +02'00'                                                                             |  |  |              |
| Intended usage: Sign transaction, Encrypt keys, Server<br>Authentication, Client Authentication                                                                                                    |                                      | Intended                 | usage:  | Sign transaction, Encrypt keys, Server<br>Authentication, Client Authentication                                                        |  |  |              |

#### × Certificate Viewer This dialog allows you to view the details of a certificate and its entire issuance chain. The details correspond to the selected entry. Show all certification paths found thawte Primary Root CA Summary Details Revocation Trust Policies Legal Notice Thawte SSL CA signing.absaguara Certificate data: Name Value . Image: MD5 digest 52 E1 A1 88 DA CD 75 48 56 55 DA ... Image: SHA1 digest 63 CE 11 30 3D 4A 1C 13 38 10 E3 4... Ξ X.509 data 30 82 04 E9 30 82 03 D1 A0 03 02 Image Sign transaction, Encrypt keys 30 82 04 E9 30 82 03 D1 A0 03 02 01 ... Subject alternat... <see details> Basic constraints <see details> Certificate polic... <see details> 63 CE 11 30 3D 4A 1C 13 38 10 E3 4E C5 4A BE 9C 78 A3 25 6D

#### 4. Details Tab

Several unique attributes, including a certificate thumbprint (called SHA1 digest in Adobe), should appear exactly as shown in this example.

KORBITEC property24 PROP Ctrl GhostConvey windeed

**NB:** If your version of Adobe Reader does not display the digital certificate, please **click here** for steps to configure Adobe Reader to trust all Windows root certificates.

#### Issuer Details

Even though Guarantees are signed by the Guarantee Hub, they are issued by individuals using the system.

These individuals have been authorised by Absa to issue Guarantees, and are authenticated on the system using personal digital certificates issued to them by Korbitec. The process of issuing these certificates includes validating their identity against their Identity Document or Passport, in person.

When an electronic Guarantee is signed, the issuer's details are included in the 'signing block' on the document.

Authorised by John Doe and Issued by Johan Hendrik Doe for Absa Bank Limited Signed electronically by the ABSA Guarantee Hub: 2013/03/18 15:01 CN=John Doe, E=JohnD@attorneyfim.co.za, O= Doe and Doe Incorporated, C=South Africa CN=Johan Hendrik Doe, E=HennieD@attorneyfim.co.za, O= Doe and Doe Incorporated, C=South Africa

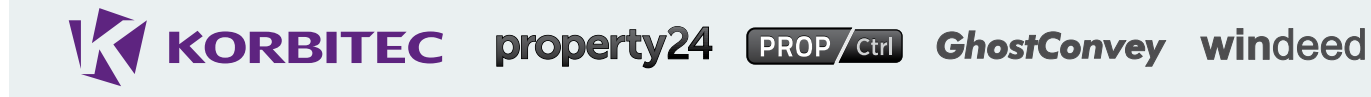